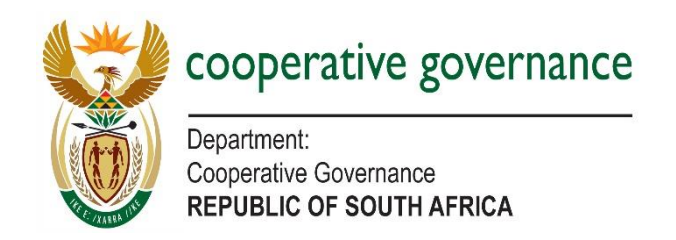

## **MIG MIS NEW USER REGISTRATION**

1. Ensure that the browser used is Internet Explorer

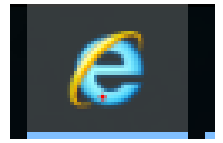

2. Set compatibility view settings, refer to below

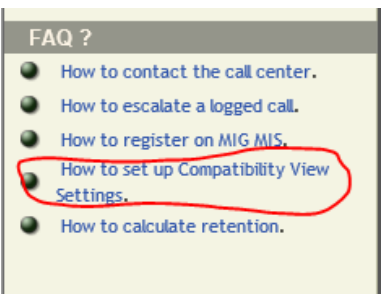

3. Start the user registration process

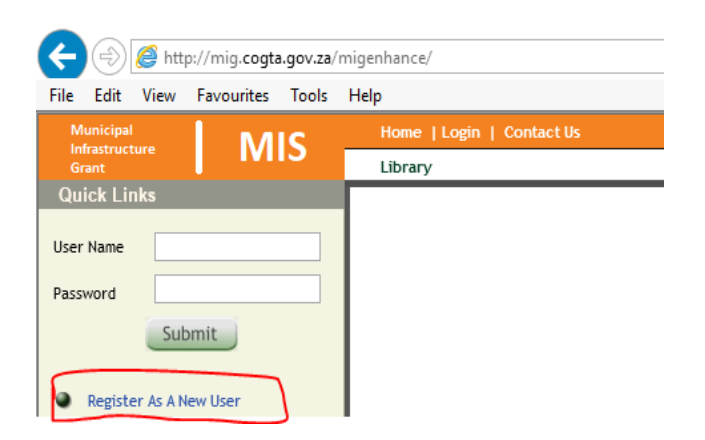

4. Register correct email for correspondence and click "Next" to complete your personal details

Kindly note the system roles of Municipal Manager, PMU Manager and the delegated individuals for these roles require an appointment letter in for approval.